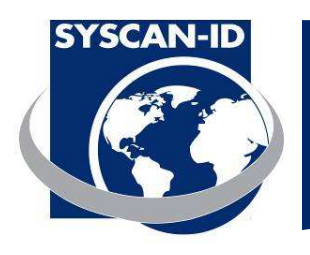

## MANUEL D'UTILISATION

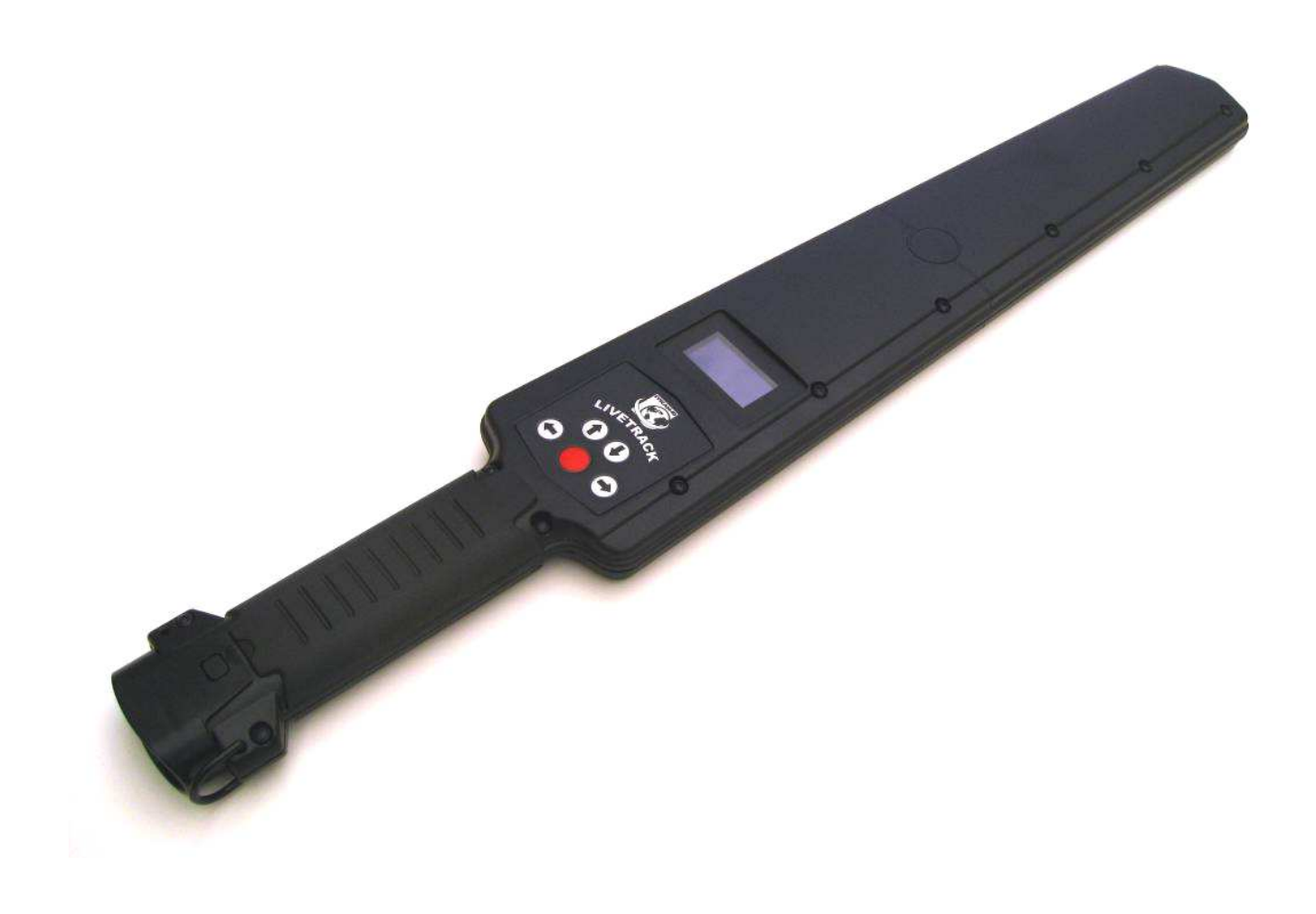

Octobre, 2009 Syscan-ID

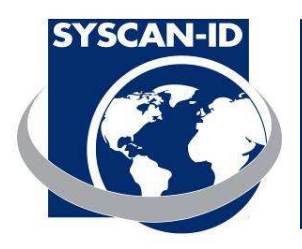

#### AVIS

#### \*\*LA SOURCE D'ALIMENTATION DOIT ÊTRE UTILISÉ POUR RECHARGER LA PILE ET NON POUR FAIRE FONCTIONNER LE LECTEUR.

#### INFORMATION DESTINÉE À L'UTILISATEUR

Ce dispositif est conforme à la Partie 15 des règlements du FCC. Son opération est sujette aux conditions suivantes : (1) Ce dispositif ne sera pas utilisé de façon à causer de l'interférence nuisible, et ; (2) Ce dispositif doit accepter toute interférence reçue, incluant de l'interférence pouvant causer une opération indésirable.

Cet équipement a été testé et trouvé conforme aux limites de la Classe A pour dispositifs numériques, selon la Partie 15 des règlements du FCC. Ces limites sont établies de façon à fournir une protection raisonnable contre les interférences indésirables pour une installation de type résidentielle. Cet équipement génère et peut émettre de l'énergie sous forme d'ondes électromagnétiques (fréquences radio) et, s'il n'est pas installé et utilisé selon les instructions, il peut causer de l'interférence nuisible aux communications radio. Cependant, il n'y a pas de garantie que de l'interférence ne se produira pas pour une installation particulière. Si cet équipement cause de l'interférence aux réceptions radio et de télévision, ce qui peut être déterminé en l'activant et puis en le désactivant, nous encourageons l'utilisateur à corriger l'interférence par l'une ou plusieurs des mesures suivantes.

- Réorientez et re-localisez l'antenne réceptrice
- Augmentez la distance entre l'équipement et le récepteur.
- Raccorder l'équipement à une sortie ne faisant pas partie du même circuit auquel le récepteur est raccordé.
- Consultez le concessionnaire ou un technicien expérimenté en radio/télévision pour obtenir de l'aide.

Tout changement ou modification qui n'est pas expressément approuvé par la partie responsable pour la conformité pourrait annuler l'autorisation de l'utilisateur pour opérer l'équipement.

Lecteur LiveTrack – Manuel d'utilisation. Page: 2 / 21

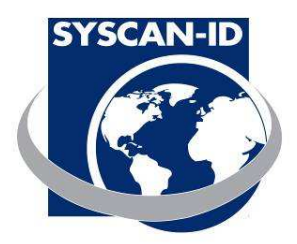

| 1. NOMENCLATURE                        | 5  |
|----------------------------------------|----|
| 1.2 Connecteur recharge/sériel         | 5  |
| 1.3 Icônes Indicateurs                 | 7  |
| 1.4 ÉCRAN PRINCIPAL                    | 8  |
| 1.5 ÉCRAN MENU                         | 9  |
| 1.6 MENU INFO                          |    |
| 1.7 Menu Usager                        |    |
| 1.8 MENU AVANCE                        |    |
| 2. COMMUNICATIONS                      |    |
| 2.1 Communication Bluetooth            |    |
| 2.2 COMMUNICATION SÉRIELLE             |    |
| 2.3 DESCRIPTION DES PAQUETS DE DONNÉES | 20 |
| 2.4 CONNEXTON BALANCE                  |    |
|                                        |    |

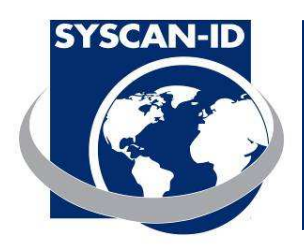

### SPECIFICATIONS

| Boîtier:                 | Polycarbonate ABS                                                                                                    |
|--------------------------|----------------------------------------------------------------------------------------------------|
| Fréquence d'opération:   | 125 kHz et 134.2 kHz                                                                                                    |
| Compatibilité RFID :     | HDX ISO, FDX-B ISO et EM4002                                                                                                    |
| Distance de lecture:     | 25-35 cm, 10-14 pouces (HDX)                                                                                                    |
| Mémoire:                 | 30, 000 tags                                                                                                    |
| Ports de communications: | Série RS232 ou Bluetooth optionnel (Class1, 100m)                                                                                                |
| Batterie:                | 7.4V Li-ion rechargeable                                                                                                    |
| Alimentation:            | 12 VDC pour charger la batterie                                                                                                    |
| Classe de protection:    | IP 66                                                                                                    |
| Dimension:               | 65 X 10 X 3cm (26 x 4 x 1.2")                                                                                                    |
| Poids:                   | 0.7 kg (1.5 lbs)                                                                                                    |
| Affichage:               | OLED Graphique 128 x 64 pixels                                                                                                    |
| Langages:                | Anglais, Français, Espagnol et Allemand                                                                                                    |
| Inclus dans la boîte:    | Guide de démarrage, Lecteur, Logiciel LiveTrack <sup>®</sup> , Manuels (sur CD), Courroie de main, Câble série et Chargeur 12v DC international. |

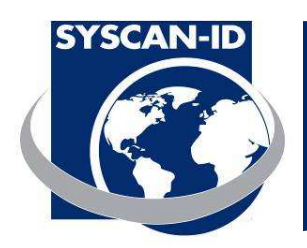

### Traçabilité fiable Lecteur LiveTrack

### 1. Nomenclature

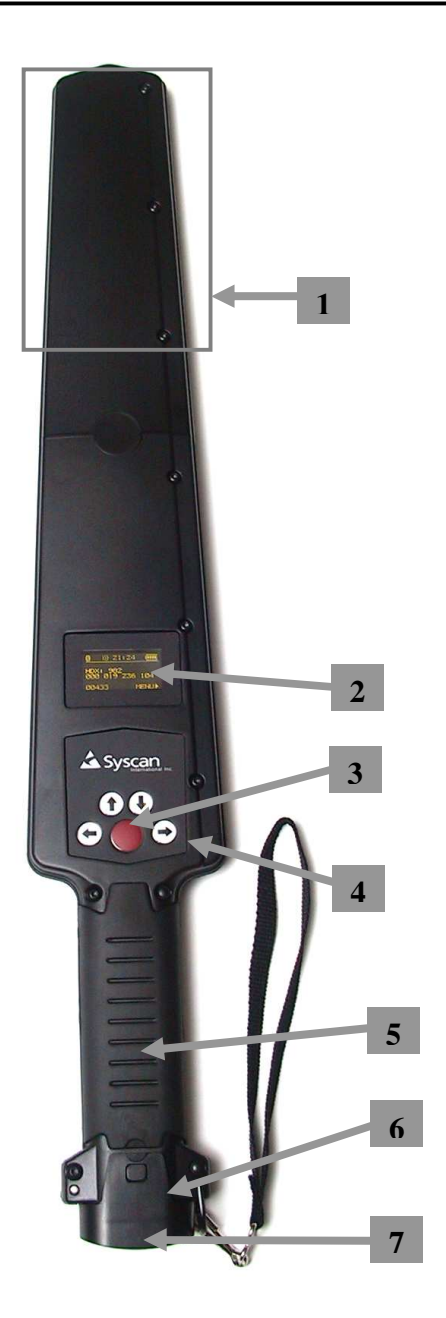

- 1. Zone de lecture RFID
- 2. Écran d'affichage
- 3. Bouton Marche/Arrêt
- 4. Boutons de contrôle
- 5. Poignée/compartiment de la pile
- 6. Couvercle d'accès au compartiment de la pile
- 7. Connecteur recharge/sériel

#### 1.2 Connecteur recharge/sériel

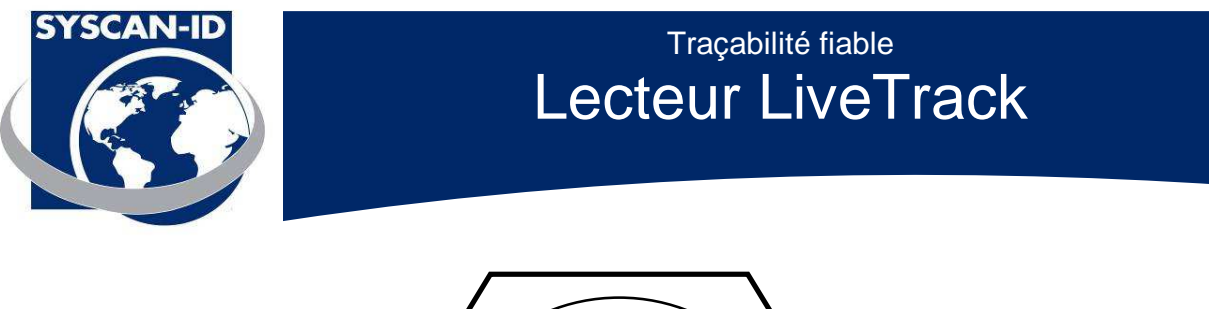

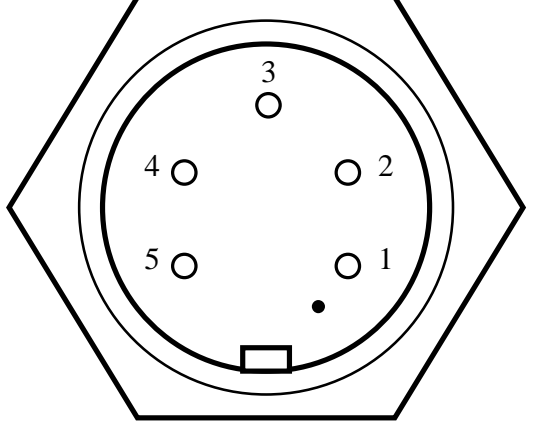

Broche 1 : Entrée 12 VDC Broche 2 : RS-232, données TX vers le PC Broche 3 : RS-232, données RX provenant du PC Broche 4 : N/C Broche 5 : Mise à la terre (*GND*)

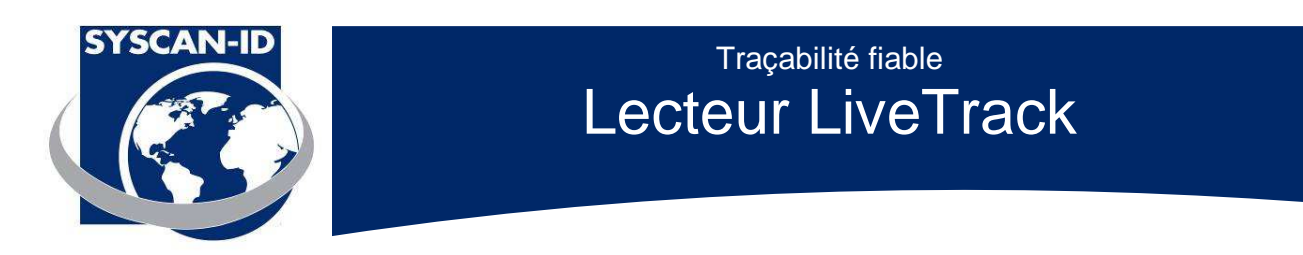

#### **1.3 Icônes Indicateurs**

**Icône Bluetooth** 

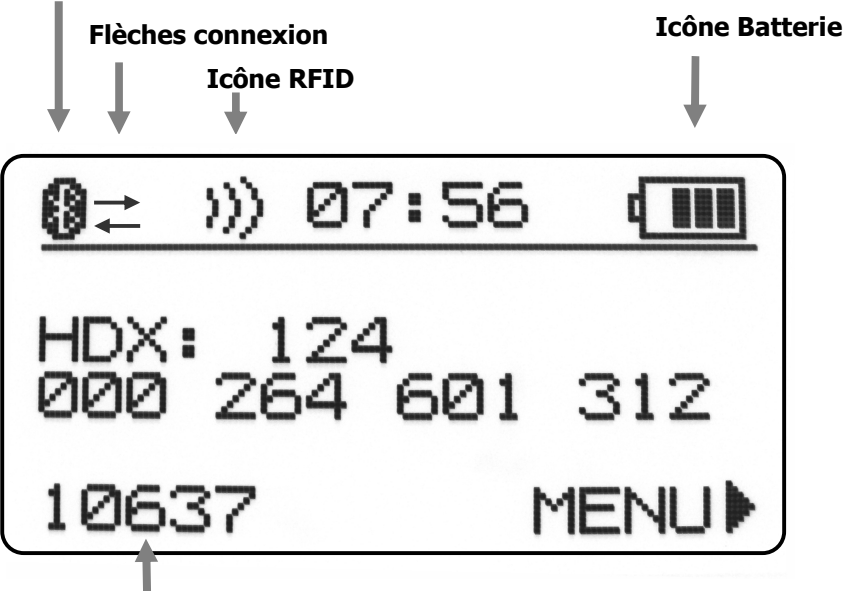

#### Compteur

| Icône Bluetooth :  | Allumée : Le circuit Bluetooth est en fonction.<br>Éteinte: Le circuit Bluetooth n'est pas en fonction.     |
|--------------------|----------------------------------------------------------------------------------------------------|
| Flèches connexion: | Les flèches indiquent que la connexion Bluetooth est établie.                                               |
| Icône RFID :       | Allumée: le circuit RFID est en fonction et prêt à lire.<br>Éteinte: le circuit RFID n'est pas en fonction. |
| Icône batterie :   | Indique la tension de la batterie.                                                                          |

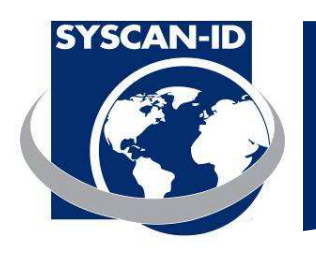

## 1.4 Écran principal

| () >>> 07:56 (IIII)<br>00025 MENU>                                 | Appuyez sur le bouton Marche/Arrêt pour mettre le lecteur en fonction.                                       |
|--------------------------------------------------------------------|----------------------------------------------------------------------------------------------------|
| ⑧ >>> 07:56 (mm)<br>HDX: 999<br>000 000 000 125 ◀<br>00025 ◀ MENU> | L'écran principal montre le numéro de la puce et le compteur de<br>puces lues.<br>Numéro de puce<br>Compteur |
| ⑧ >>> 07:56 €<br>HDX: 999<br>000 000 000 125<br>00025 MENU>        | Appuyez sur le bouton Marche/Arrêt pendant 2 secondes pour<br>fermer le lecteur.                             |

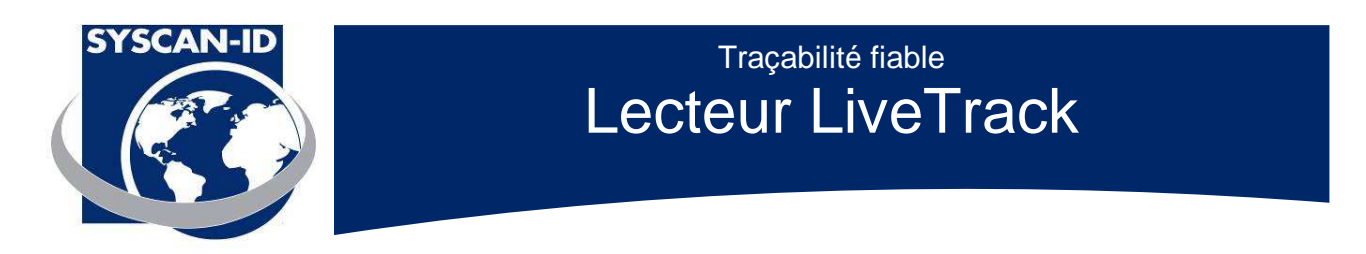

### 1.5 Écran menu

|                                                                                                    | Appuyez sur la flèche droite pour afficher l'écran du MENU.                                                                                                    |
|----------------------------------------------------------------------------------------------------|----------------------------------------------------------------------------------------------------|
| MENU 31/07/07<br>COMPTEUR<br>SEPARATEUR<br>MENU INFO<br>MENU USAGER<br>MENU AVANCE<br><retour entrer=""></retour>                                                                                                    | Naviguez dans le MENU en utilisant les flèches vers le haut ou vers<br>le bas.<br>Sélectionnez un élément du MENU à l'aide de la flèche droite ou<br>revenir à l'aide de la flèche gauche. |
| <u>Compteur _</u><br>00025<br><retour td="" zero•<=""><td>Sélectionnez COMPTEUR en le choisissant à partir du MENU et en<br/>appuyant la flèche droite.<br/>Appuyez sur le bouton Marche/Arrêt pour remettre le compteur à<br/>zéro.</td></retour> | Sélectionnez COMPTEUR en le choisissant à partir du MENU et en<br>appuyant la flèche droite.<br>Appuyez sur le bouton Marche/Arrêt pour remettre le compteur à<br>zéro.                    |

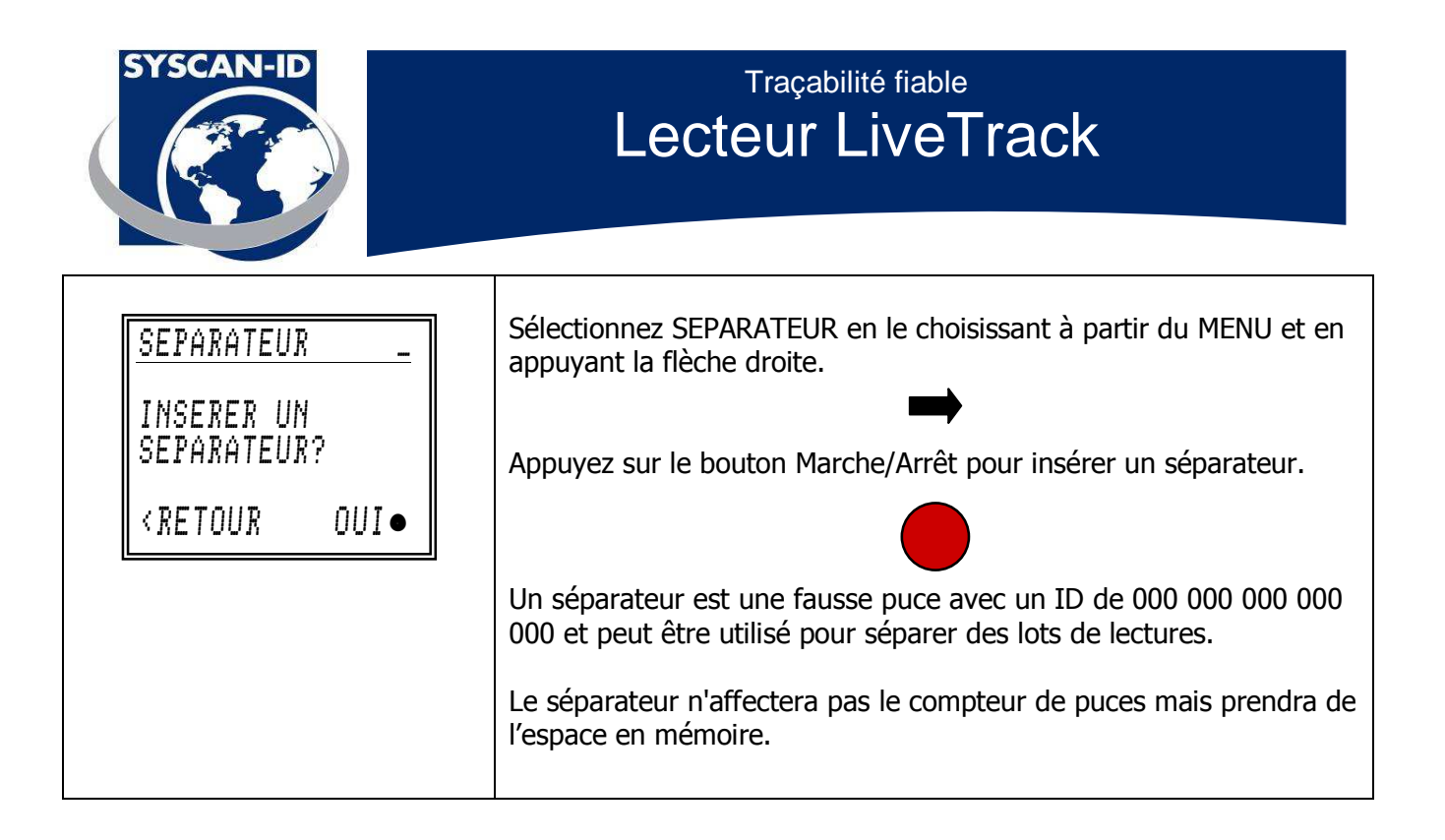

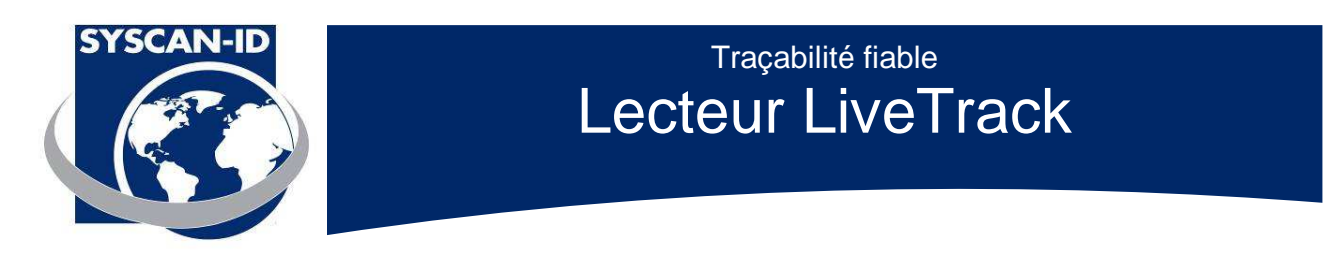

### 1.6 Menu Info

| MENU 31/07/07<br>COMPTEUR<br>SEPARATEUR<br>MENU INFO<br>MENU USAGER<br>MENU AVANCE<br><retour entrer=""></retour>                                                                                                    | Sélectionnez MENU INFO en le choisissant à partir du MENU et en<br>appuyant sur la flèche droite.                                                                                                    |
|----------------------------------------------------------------------------------------------------|----------------------------------------------------------------------------------------------------|
| <u>MENU INFO _</u><br>BAT:7.85V<br>SER:F70-LTL03850<br>VER:VF01.08R<br>MEM:00025 B9600<br><retour< td=""><td>Le MENU INFO contient des informations sur le lecteur dont:<br/>BAT : Tension de la batterie réelle.<br/>SER : Numéro de série du lecteur.<br/>VER : Version du firmware.<br/>MEM: Nombre de puces en mémoire.<br/>B9600 : Signifie un module Bluetooth au baud de 9600</td></retour<> | Le MENU INFO contient des informations sur le lecteur dont:<br>BAT : Tension de la batterie réelle.<br>SER : Numéro de série du lecteur.<br>VER : Version du firmware.<br>MEM: Nombre de puces en mémoire.<br>B9600 : Signifie un module Bluetooth au baud de 9600 |
| MENU 31/07/07<br>COMPTEUR<br>SEPARATEUR<br>MENU INFO<br>MENU USAGER<br>MENU AVANCE<br><retour entrer=""></retour>                                                                                                    | Retournez au MENU en appuyant sur la flèche gauche.                                                                                                    |

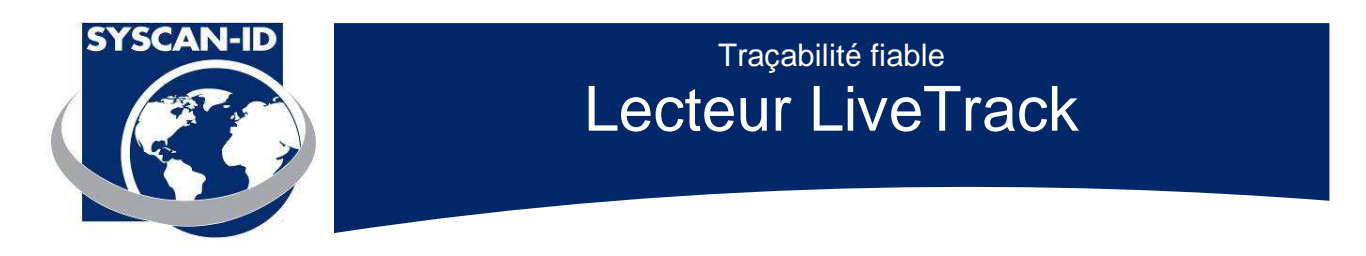

#### 1.7 Menu Usager

| MENU 31/07/07<br>COMPTEUR<br>SEPARATEUR<br>MENU INFO<br>MENU USAGER<br>MENU AVANCE<br><retour entrer=""></retour>                                                                                           | Sélectionnez MENU USAGER en le choisissant à partir du MENU et en appuyant sur la flèche droite.                                     |
|----------------------------------------------------------------------------------------------------|----------------------------------------------------------------------------------------------------|
| MENU USAGER _<br>Code & Poids<br><retour entrer=""></retour>                                                                                                    | Le MENU USAGER contient des fonctions spéciales pour effectuer des tâches spécifiques.                                               |
| CODE & POIDS _<br>UUI<br>NON<br><retour< td=""><td>CODE &amp; POIDS permet d'entrer un code et un poids pour chaque puce<br/>lue. Retournez au MENU USAGER en appuyant sur la flèche gauche.</td></retour<> | CODE & POIDS permet d'entrer un code et un poids pour chaque puce<br>lue. Retournez au MENU USAGER en appuyant sur la flèche gauche. |

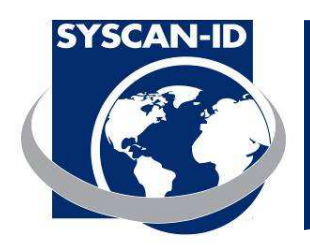

#### 1.8 Menu Avance

| MENU <u>31/07/07</u><br>COMPTEUR<br>SEPARATEUR<br>MENU INFO<br>MENU USAGER<br>MENU AVANCE<br>< RETOUR ENTRER>                                                                                                    | Sélectionnez MENU AVANCE en le choisissant à partir du MENU et en appuyant sur la flèche droite.                                                                              |
|----------------------------------------------------------------------------------------------------|----------------------------------------------------------------------------------------------------|
| MENU AVANCE _<br>EFFACER MEMOIRE<br>CHARGER MEMOIRE<br>MODE DE LECTURE<br>DOUBLONS<br>VIBRATION<br>SON<br>LANGAGE<br>NUMERO DE SITE<br>BLUETOOTH<br>CHARGER DEFAUT<br>MENU CHAINE<br>HEURE & DATE<br>INTERLIGNE<br>TYPE DE PUCE<br>RFID INFO.<br><retour entrer=""></retour> | Le MENU AVANCE contient toutes les fonctions et configurations disponibles sur le lecteur.                                                                                    |
| EFFACER MEMOIRE_<br>00025 PUCES<br>05 %<br><retour eff●<="" td=""><td>Sélectionnez EFFACER MEMOIRE en le choisissant à partir du MENU<br/>AVANCE et en appuyant sur la flèche droite.<br/>Appuyez sur le bouton Marche/Arrêt pour effacer la mémoire.</td></retour>          | Sélectionnez EFFACER MEMOIRE en le choisissant à partir du MENU<br>AVANCE et en appuyant sur la flèche droite.<br>Appuyez sur le bouton Marche/Arrêt pour effacer la mémoire. |

Lecteur LiveTrack – Manuel d'utilisation. Page: 13 / 21

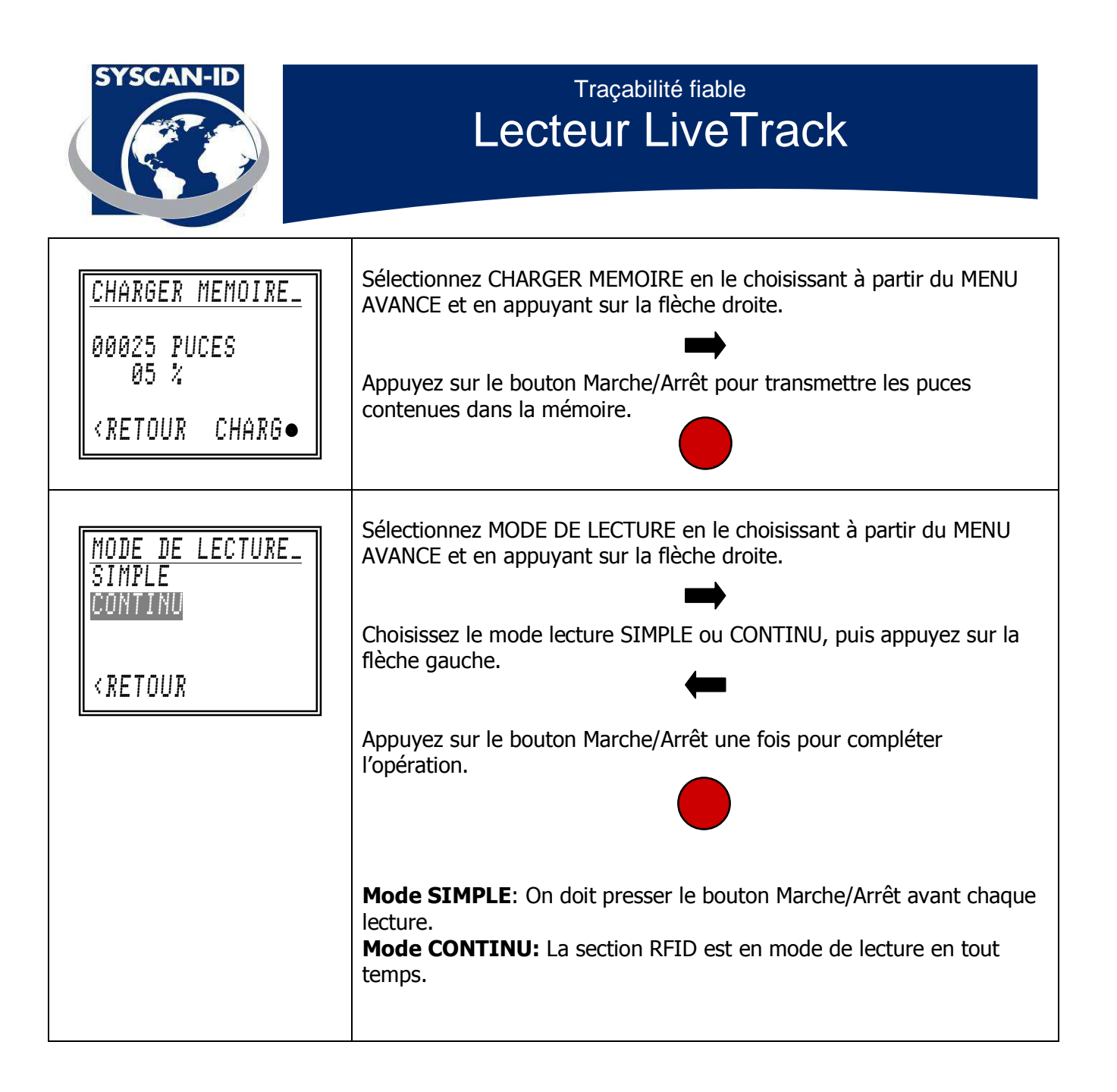

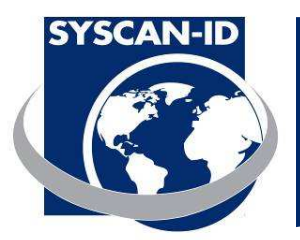

| DOUBLONS _<br>PERMETTRE<br>NE PAS PEMETTRE                 | Sélectionnez DOUBLONS en le choisissant à partir du MENU AVANCE et<br>en appuyant sur la flèche droite.                                                                                 |
|------------------------------------------------------------|----------------------------------------------------------------------------------------------------|
| < RETOUR                                                   | Choisissez PERMETTRE ou NE PAS PERMETTRE les doublons, puis appuyez sur la flèche gauche.                                                                                               |
| 🟮 ») 07:56 (IIII                                           | <b>PERMETTRE:</b> Le lecteur permettra des doublons en mémoire à partir de la prochaine lecture.                                                                                        |
| HDX: 999<br>000 000 000 125<br>× DOUBLONS ×<br>00025 MENU> | <b>NE PAS PEMETTRE</b> : le lecteur ne permettra pas de doublons en mémoire à partir de la prochaine lecture. Le lecteur fera deux bips et affichera *DOUBLONS* dans le bas de l'écran. |
| VIBRATION _<br>DUI<br>NON                                  | Sélectionnez VIBRATION en le choisissant à partir du MENU AVANCE et<br>en appuyant sur la flèche droite.                                                                                |
| < RETOUR                                                   |                                                                                                    |
| SON _<br>DUI<br>NON                                        | Sélectionnez SON en le choisissant à partir du MENU AVANCE et en<br>appuyant sur la flèche droite.<br>Choisissez OUI ou NON, puis appuyez sur la flèche gauche.                         |
| < RETOUR                                                   | ←                                                                                                    |

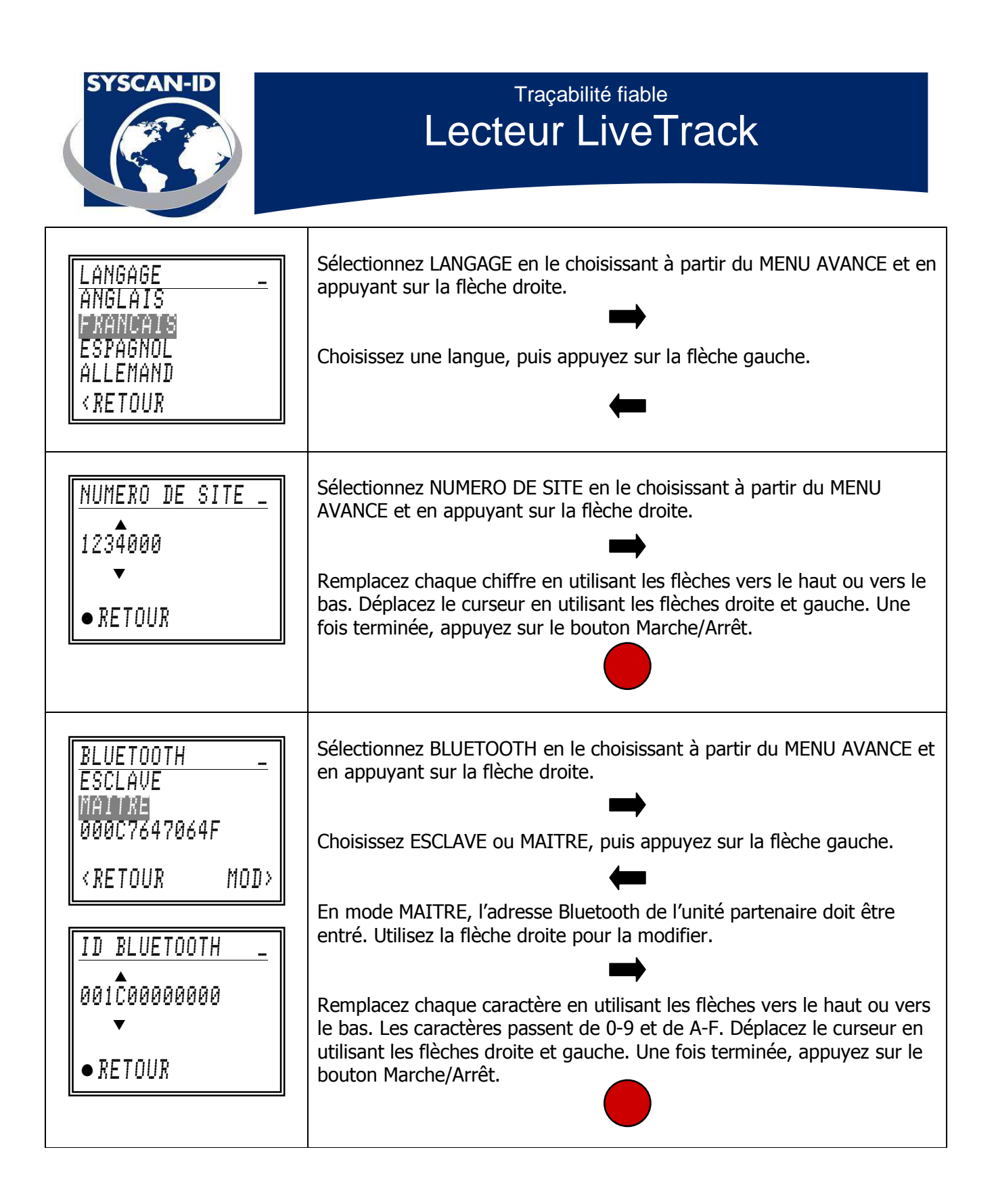

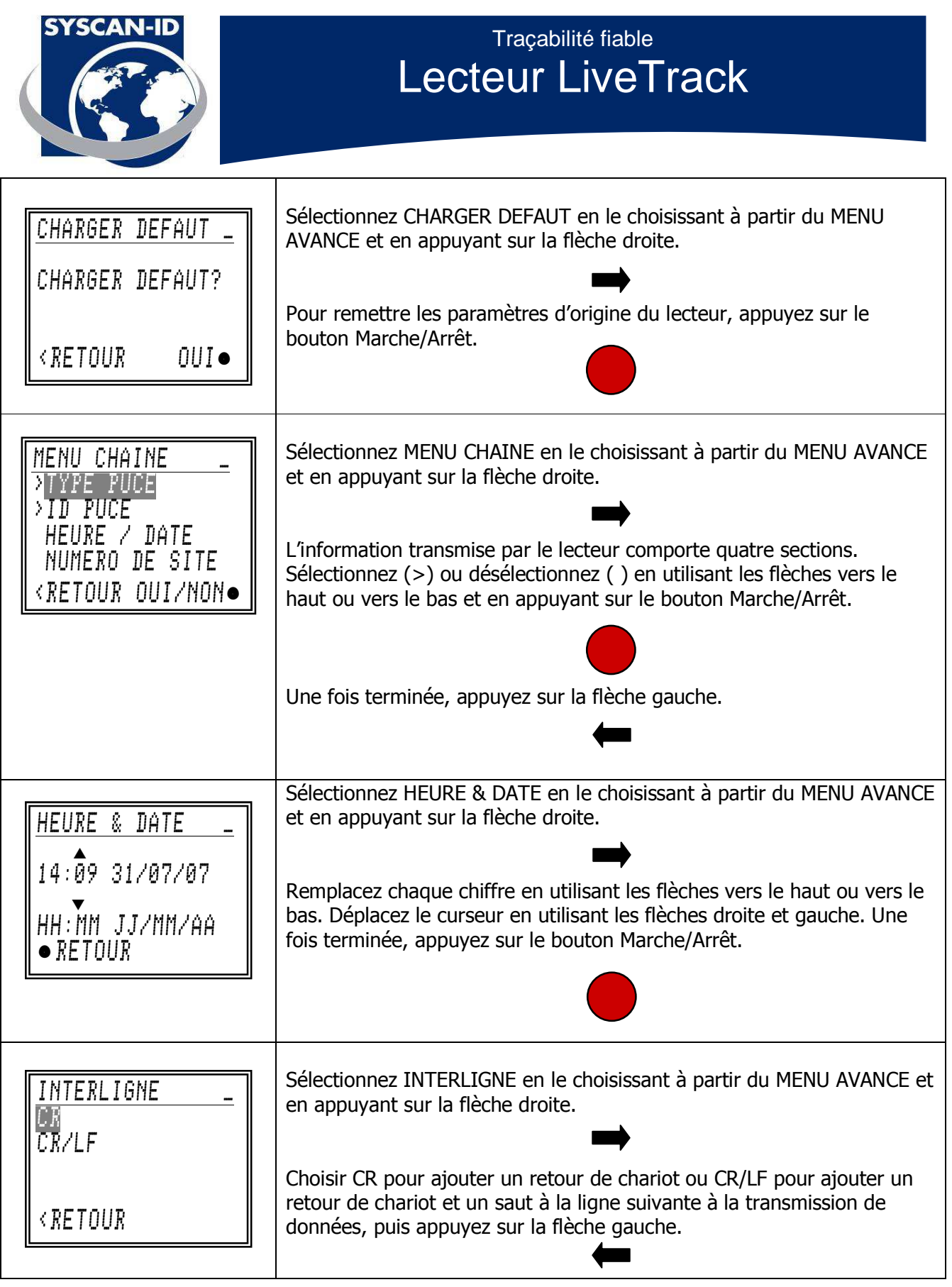

Lecteur LiveTrack – Manuel d'utilisation. Page: 17 / 21

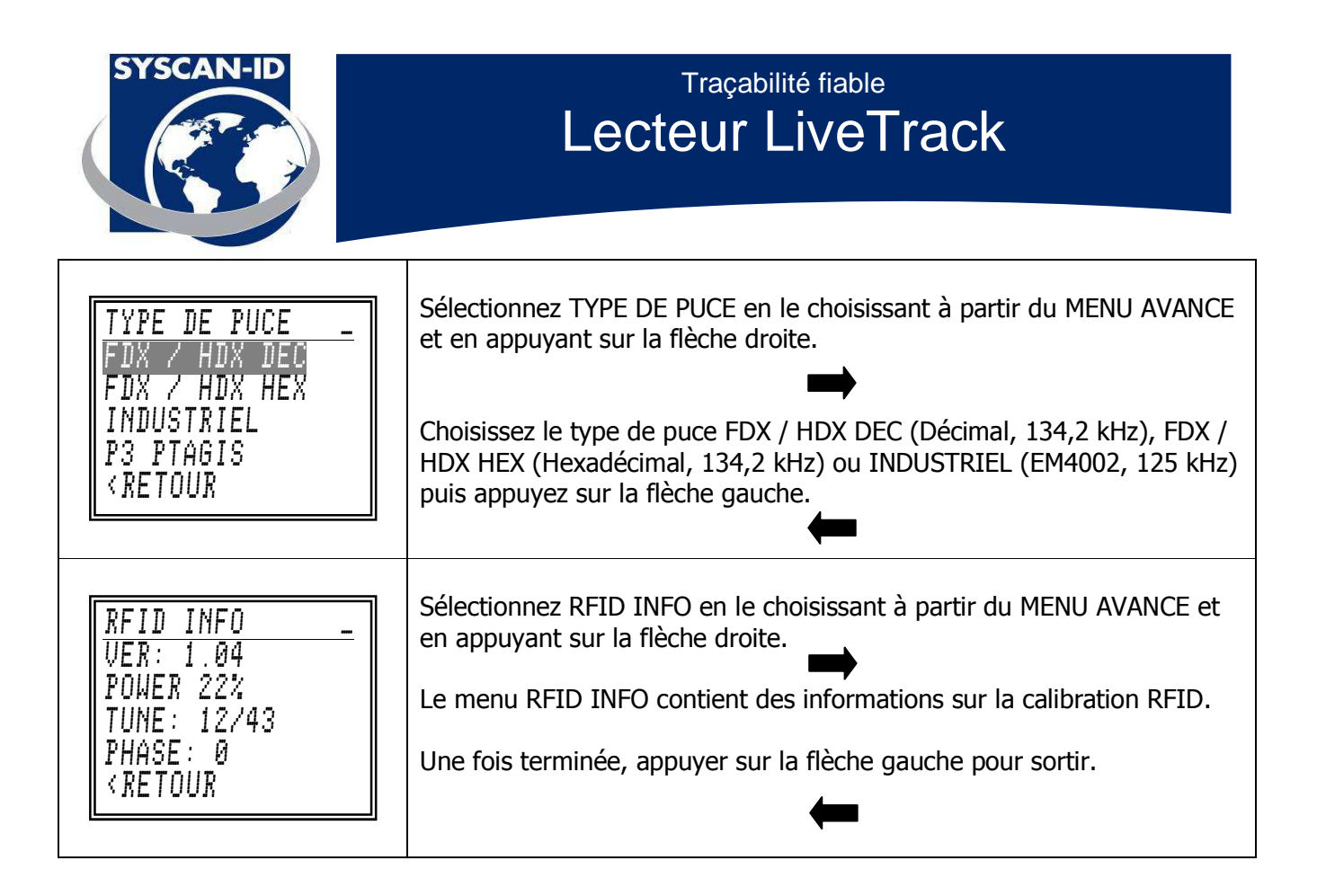

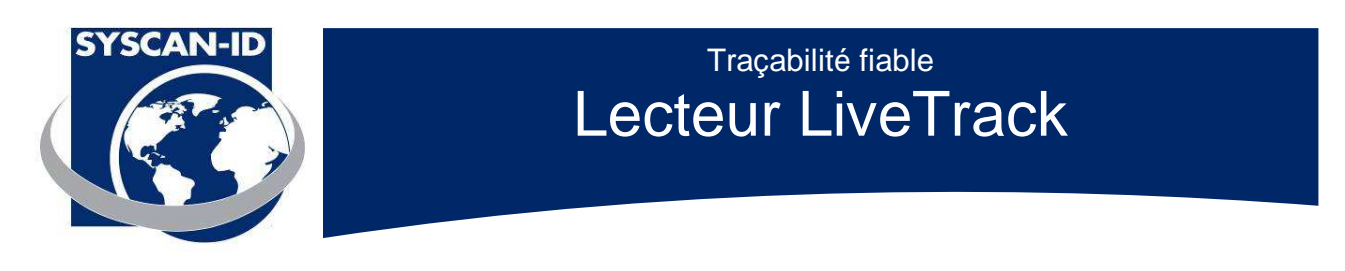

#### 2. Communications

#### **2.1 Communication Bluetooth**

Le lecteur Bluetooth opère comme dispositif esclave. Référez-vous au manuel du dispositif maître pour établir une connexion. Le lecteur n'a pas besoin d'une identification PIN (numéro personnel d'identification). Si votre dispositif maître nécessite une identification PIN, utilisez « **default** ». Votre dispositif maître devrait fournir un port COM lorsqu'il est apparenté avec le lecteur. Utilisez ce port COM virtuel pour communiquer avec le lecteur.

Pour de l'information détaillée, voir le manuel "LiveTrack Manager – Manuel du logiciel".

#### 2.2 Communication sérielle

Utilisez le câble sériel fourni avec le lecteur pour le raccorder à un port sériel DB-9.

Configurez le port sériel à 9600, n, 8, 1 et sans établissement de liaison "no handshaking".

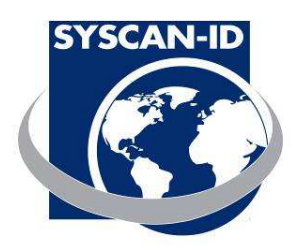

#### 2.3 Description des paquets de données

Lorsqu'une puce RFID est lue, le numéro de la puce, la date, le temps et le numéro du site seront enregistrés dans la mémoire du lecteur et transmis via Bluetooth ou communication sérielle.

Lorsqu'une lecture est effectuée, le format du paquet envoyé par le lecteur est comme suit :

#### FCCCDDDDDDDDDDDDAASSMMHHWWDDMMYYTTTTTT'CR'

#### \*Le paquet peut être modifié en utilisant le MENU CHAINE. (Voir page 16)

| Champ             | Description                                                                                                    |
|-------------------|----------------------------------------------------------------------------------------------------|
| F                 | Type de puce                                                                                                    |
|                   | 'F' pour puces ISO FDX-B<br>'H' pour puces ISO HDX<br>'I' pour puces EM4002                                                                                                    |
| CCC<br>DD<br>AAYY | Le code du pays de la puce<br>Le numéro unique d'identification de la puce<br>Le temps et la date de la lecture                                                                                                    |
|                   | Description des champs                                                                                                    |
|                   | AA 2 shiffraa naur laa millisasandaa                                                                                                    |
|                   | <ul> <li>SS 2 chiffres pour les minisecondes</li> <li>SS 2 chiffres pour les secondes</li> <li>MM 2 chiffres pour les minutes</li> <li>HH 2 chiffres pour les heures</li> <li>WW 2 chiffres pour le jour de la semaine, ex : lundi = 01 et dimanche = 07</li> <li>DD 2 chiffres pour le jour</li> <li>MM 2 chiffres pour le mois</li> <li>YY 2 chiffres pour l'année</li> </ul> |

TTTTTTT Le numéro du site CR Retour de chariot - code ASCII 13 (0x0D)

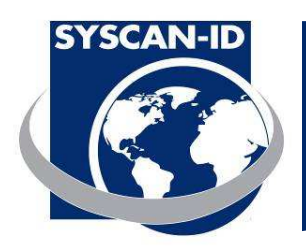

#### 2.4 Connexion balance

Le lecteur LiveTrack est compatible avec la plupart des balances sur le marché aujourd'hui. Incluant:

Gallagher Reliable Scales Avery Weigh-Tronix Tru-Test WW Paul Scales Digi-Star Tru-Test Toledo Vesta

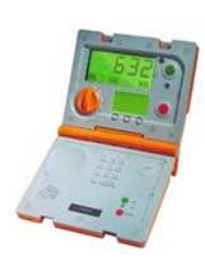

1. Assurez-vous que vous disposez d'une balance compatible EID (voir manufacturier).

2. Il suffit de configurer la balance pour recevoir l'EID du lecteur (voir la documentation de votre manufacturier).

3. Si vous utilisez une connexion Bluetooth, vérifiez que vous disposez d'une balance compatible Bluetooth et d'un lecteur LiveTrack Bluetooth.

Connexion sérielle:

Sélectionnez seulement ID PUCE à partir du MENU CHAINE. (Voir page 16). Le menu devrait ressembler à ceci après la configuration.

| MENU CHAINE _                           |
|-----------------------------------------|
| TYPE PUCE                               |
| >ID PUCE                                |
| HEURE 7 DATE                            |
| NUMERO DE SITE                          |
| <retour non●<="" oui="" td=""></retour> |

Il suffit de brancher le câble de communication fourni avec votre lecteur LiveTrack dans le port d'entrée sur votre balance.

Lors de la lecture d'une puce le EID de la puce devrait apparaître sur votre balance, certaines balances affichent seulement une partie du numéro.